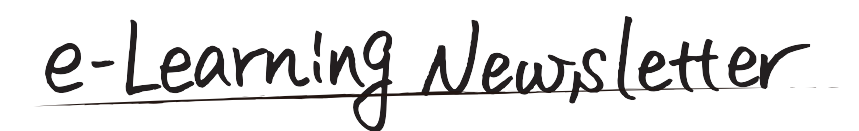

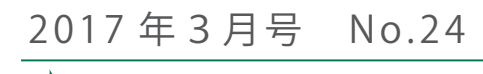

🥏 信州大学 | e-Learning センター

e-Learning center Newsletter No.24

3月22日に、2017年度の eALPS コースがご利用可能に なりました。eALPS のバージョンアップを行い、新たな機 能が加わりましたので、今号でご紹介します。裏面には、 新年度 eALPS 利用の注意点などを掲載していますのでご覧 ください。

新任教員向け eALPS 研修会を開催いたします。新任教員 以外の方も参加可能ですので、興味をお持ちの方はぜひご 参加ください。

#### contents

- eALPS の新機能
- 【ごみ箱】から復元できるようになりました! 】 information
- 「新任教員向け eALPS 研修会」開催のお知らせ
- 2017年度コース利用の開始にあたって
- ┃ eALPS 研修会開催報告

# eALPS の新機能 -【ごみ箱】から復元できるようになりました!

2017 年度から eALPS の基盤システムである Moodle のバージョンを 3.1 にアップしました。見た目や基本的な 機能に大きな変更はありませんが、新たに【ごみ箱】の機能が加わり、削除したデータを期限内であれば復元す ることができるようになりました。アップロードした資料や、課題などの活動の設定だけでなく、学生が提出し た課題ファイル、投稿した記事、小テストの受験結果なども元に戻すことができます。

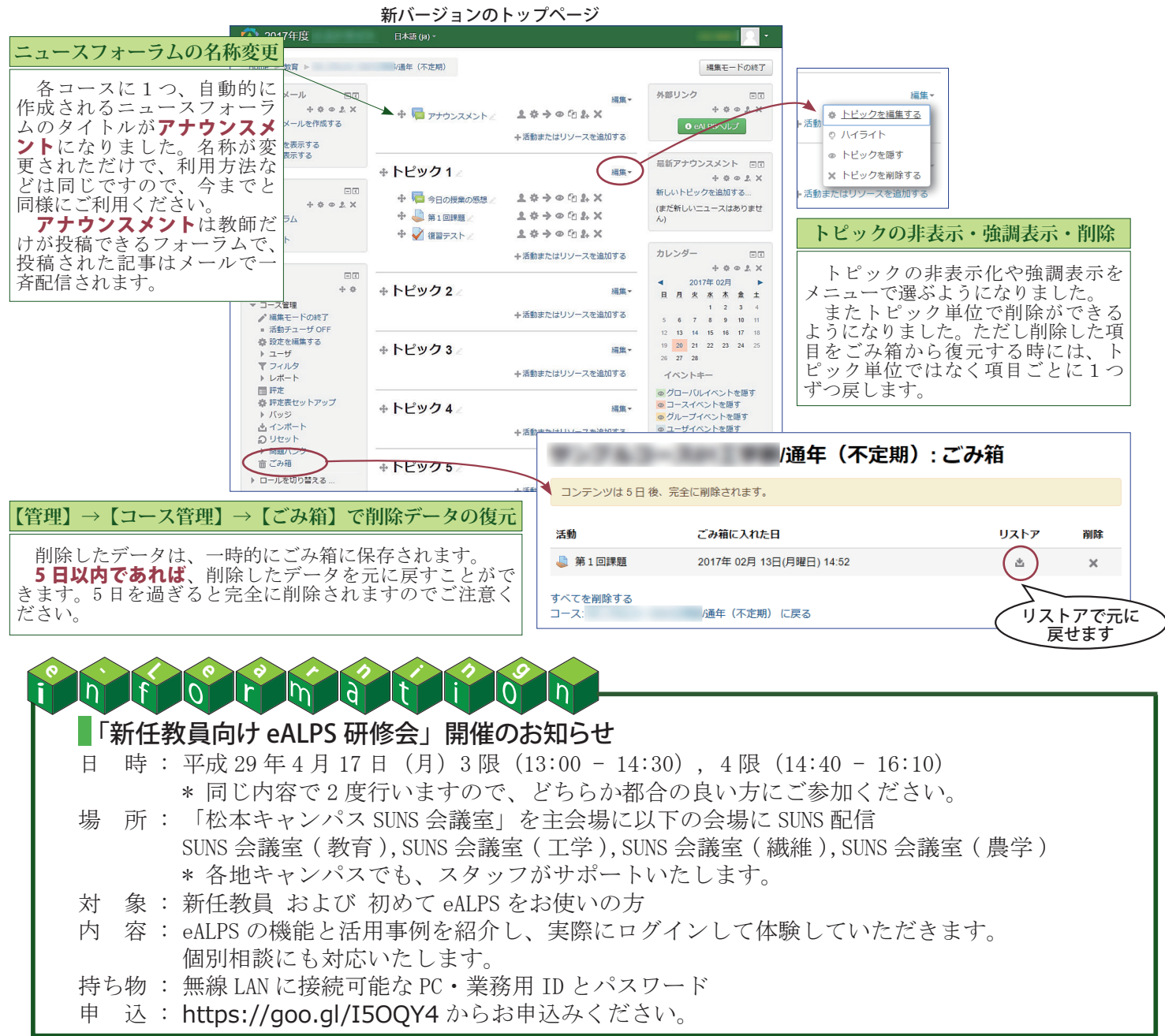

# 2017 年度コース利用の開始にあたって

e-Learning センターでは新年度開始にあたり、シラバス情報(科目・開講曜時限・担当教員等)に基づい て授業科目ごとに eALPS コースを作成し、担当教員が利用できるように準備いたしました。学生は、キャパス 情報システムから履修登録を行った後、1日程度でコースに登録されます。 次のような場合には、e-Learning センターまでご連絡ください。

#### 時間割表示に誤りがある!

- e-Learning センターまでお知らせください。
- ・担当している授業が時間割に表示されない
- ・不要なコースが表示される
- ・前後期や開講曜時限が異なる

### シラバスに掲載されていないコースを作成したい!

以下のようなご要望にもお答えしていますので、 e-Learning センターにご相談ください。

- ・シラバスに掲載されていないコースを作成したい
- 複数コースを1つにまとめたい

# 過年度のコースを移行したい!

過年度の内容(教材、課題、小テスト等)を 2017年度のコースにコピーする作業は e-Learning センターで行います。希望される方は、移行元・移 行先のコース名と題目コードをメールでお知らせく ださい。

#### 学生の履修登録前に eALPS を利用させたい!

コースに未登録の学生も含めて、初回授業から学 生にコースを利用させたい(掲示した資料を閲覧さ せたい等)場合には、ゲストアクセスを許可するこ とで対応できます。パスワードを設定して利用者の 限定も可能です。

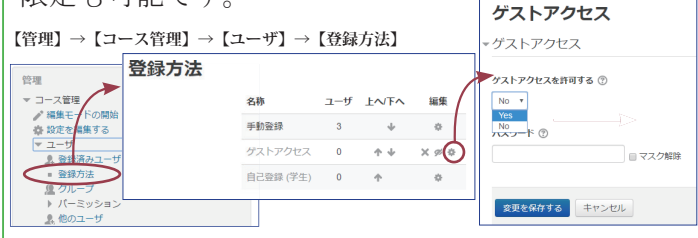

目のアイコン 郊 をクリックしてゲストアクセスを許可することもできます。

受講者にメールを配信したい場合は、コースへの登録が必要です。学生を一括登録しますので、 e-Learning センターまでご相談ください。

TA や単位を必要としない学生を登録したい場合 にも e-Learning センターまでご連絡ください。

#### 過年度コースの内容をご確認ください!

過年度のコースの内容は、学生も閲覧可能で、履 修が終了した科目のコースの資料や課題、テスト問 題などを閲覧して復習することができます。

不都合がある場合には、その項目あるいはコース 全体を非表示に変更してください。ご連絡いただけ れば e-Learning センターで処理を代行することも 可能です。

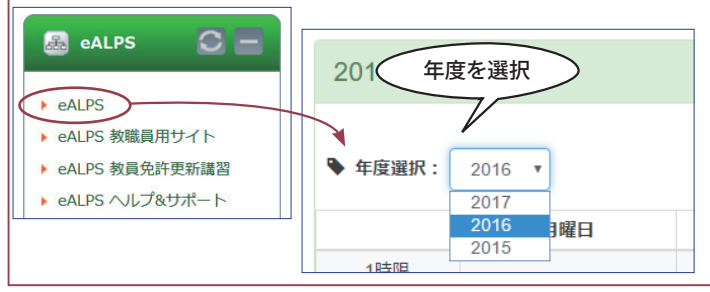

e-Learning センター・高等教育研究センター共催

## eALPS 研修会開催報告

e-Learning センターと高等教育研究センターの共催による eALPS 研修会を開催しています。11月9日に経法学部で基本的な機能の紹介を中心とした研修会を、2月7日には松本キャンパスで小テストに関する3回目の研修会を開催しました。

経法学部では「双方向型授業を実現する eALPS の機能と活用事例」をテーマに概要をご紹介し、「ペーパーテストの結果を eALPS で通知する」など、学生へet earning Newsletter 2017年3月号 No 24 発行: 2017年3月 発行:

コースを非表示に設定する方法

①管理メニュー【設定を編集する】を選びます。

- ②【可視性】を【表示】から【非表示】に変更します。
- ③【変更を保存する】をクリックすると、学生はこのコースに入れな くなります。

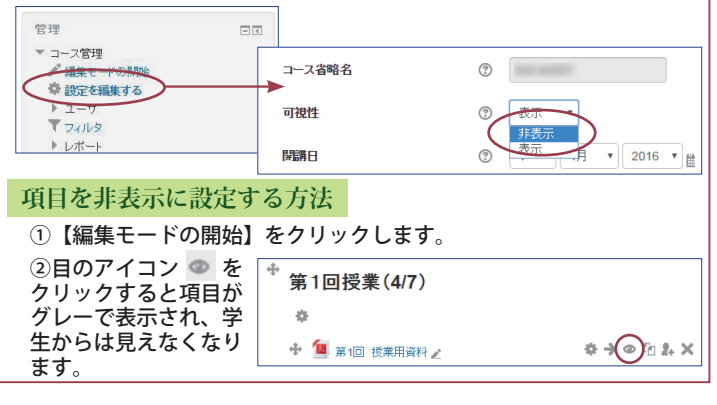

の個別フィードバックに eALPS を活用する方法についてもご 紹介しました。

小テストの研修会では、医 学部清水郁夫先生に事例を発 表していただき、様々な小テ ストの利用方法や基本的な使い

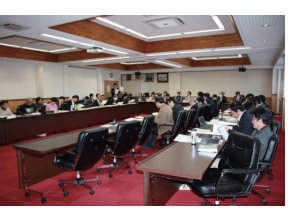

11 月の研修会

方を説明し、実際に体験していただきました。 ご参加いただいた皆様(経法学部 53 名、小テスト 39 名)には後日、FD 参加証が交付されます。

e-Learning Newsletter 2017 年 3 月号 No.24 発行:2017 年 3 月 発行・編集:学務部学務課・e-Learning センター E-mail:elearning@shinshu-u.ac.jp